### Medtronic

# Démarrage : Application MiniMed<sup>MC</sup> Mobile

Votre appareil est-il compatible? Vérifiez sa compatibilité à www.medtronicdiabetes.ca/compatibilite

- Ouvrez l'application et suivez les instructions à l'écran.
- Connectez-vous à votre compte 2. CareLink<sup>MC</sup> Personal. Inscrivez-vous si vous n'avez pas de compte. www.carelink.minimed.eu
- Suivez les instructions à l'écran 3. pour appairer l'application avec la pompe MiniMed<sup>MC</sup> de série 700.

N'oubliez pas de vérifier votre téléphone pour les demandes d'appairage.

Lisez l'écran d'avertissement et 4 acceptez en appuyant sur OK et ensuite sur Accepter.

Les mises à jour automatiques de systèmes d'exploitation d'appareils mobiles doivent être **désactivées** - si une mise à jour devient disponible, vérifiez votre site Web local pour vous assurer qu'elle est prise en charge avant d'installer.

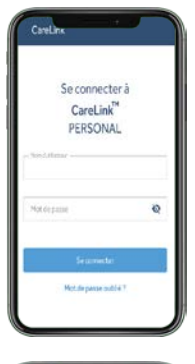

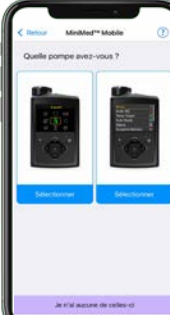

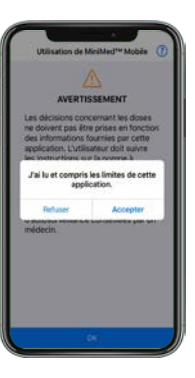

### Utilisation de l'application\* Information sur Lecture actuelle Appuyez sur les du capteur. trois barres pour accéder au menu. ā

. Notifications Options d'affichage Appairer l'appareil Application MiniMed<sup>™</sup> Watch Sync vers CareLink™

l'administration d'insuline. 75 22 % 75 % 7.8 mmol/L

Tracé du capteur. On peut appuyer sur les événements sur le graphique pour obtenir plus de détails.

Glissez vers la gauche pour accéder au temps dans la plage.

Sync vers CareLink<sup>MC</sup> : Vous permet de gérer les téléversements de données vers CareLink<sup>MC</sup> Personal. Activez les téléversements automatiques ou appuyez sur Téléverser maintenant pour téléverser toutes les données dans votre pompe MiniMed<sup>MC</sup>. Vous pouvez également gérer vos partenaires de soins dans ce menu.

\*Images illustrées avec un appairage avec un système MiniMed<sup>MC</sup> 780G; profil de patient représentatif.

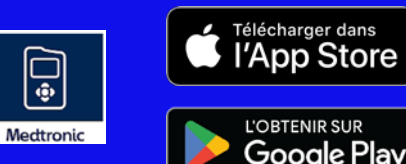

## Notifications

# 14.2 meta Image: Control of the second second s

Les notifications sont classées par couleur : Alarmes : rouge Alertes : jaune Rappels : gris Messages : bleu

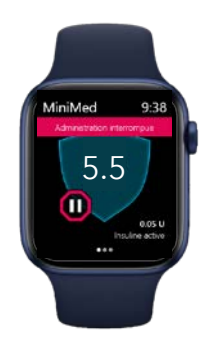

#### **Remarque :** Les notifications doivent être éliminées sur votre appareil mobile/montre **et** sur votre pompe.

### **Renseignements importants :**

- Si un partenaire de soins fait une demande pour vous suivre, allez au menu, sélectionnez Sync vers CareLink<sup>MC</sup>, puis Gérer les partenaires de soins pour accepter.
- Pour que des données soient envoyées à des partenaires de soins liés, l'appareil doté de l'application MiniMed<sup>MC</sup> Mobile doit :
  - se trouver à moins de 6 mètres (20 pieds) de la pompe
  - avoir une connexion à Internet
  - être connecté à CareLink<sup>MC</sup> Personal
  - avoir la fonction Sync vers CareLink<sup>MC</sup> activée dans le menu

Sync vers CareLink™

# Montre Apple® Watch

L'application MiniMed<sup>MC</sup> Mobile est également compatible avec la montre Apple® Watch\*. Consultez vos valeurs sur le cadran de votre montre ou tapez pour entrer dans l'application.

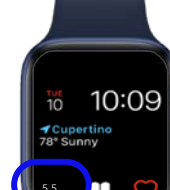

L'application de téléphone a également une option de menu pour l'application de montre. Elle peut, par exemple, vous informer si votre montre ou pompe n'est pas compatible ou si l'application sur la • montre est manquante\*\*.

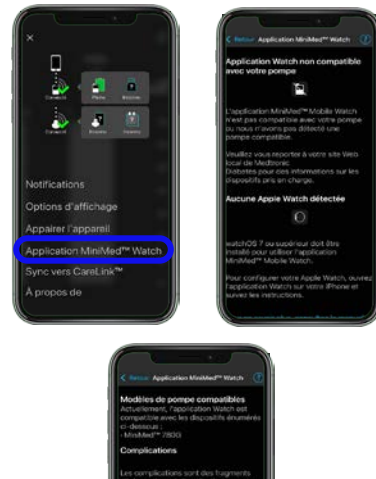

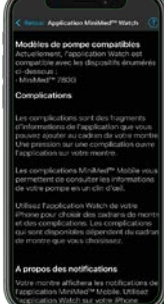

\* Consultez votre site Web local pour savoir quels sont les appareils pris en charge par la montre Apple® Watch et la pompe MiniMed<sup>MC</sup>

Glycémie 5.6 mmol

\*\*Le réglage par défaut sur le téléphone a été configuré pour ne pas télécharger d'applications compagnon

5.5